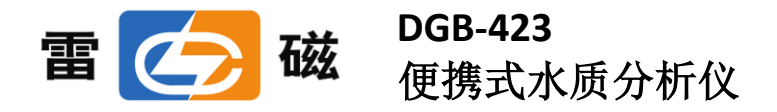

使用说明书

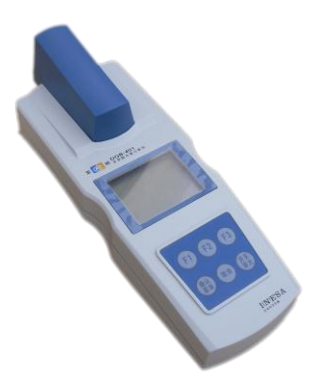

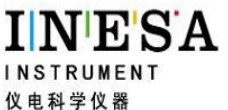

INE'SA 上海仪电科学仪器股份有限公司 Shanghai INESA Scientific Instrument CO., ltd

## 敬告用户:

- 请在使用本仪器前,详细阅读本说明书。
- 仪器超过一年必须送计量部门或有资格的单位复检,合格后方可 使用。
- 用户在实际的使用中需要接触如硫酸、硝酸等有害的化学物质,
   因此用户在操作时务必要小心谨慎,注意不要溅在身体或衣物上,
   以免灼伤身体或损坏仪器,对您造成不必要的损失。
- 对于具有强腐蚀性的洗液还要注意回收,可反复使用。
- 测量后的溶液酸度较高,分析结束后应集中收集,用氢氧化钠溶液中和至中性左右再排放。
- 比色管是易碎品,用户应尽量轻拿轻放,避免使用很大的力量插入比色池中,反之亦然。为了更好地固定比色管,比色池设计的固定装置可能比较紧,用户拿放比色管时请注意。
- 如果仪器左上角显示"电池"标志时,表示电池电量不足,请重新更换电池或使用 USB 供电方可继续使用,否则仪器无法保证测量的准确性。
- 在更换电池前请先关机,然后再更换电池。
- 比色管为易耗品,用户可与本厂联系购买!

# 目 录

| 1 | 安装. | 3                  |
|---|-----|--------------------|
|   | 1.1 | 开箱3                |
|   | 1.2 | 仪器结构 3             |
|   |     | 1.2.1 仪器正面图 3      |
|   |     | 1.2.2 仪器背面图 4      |
|   |     | 1.2.3 仪器附件 4       |
|   | 1.3 | 仪器安装5              |
|   |     | 1.3.1 电源的安装 5      |
|   |     | 1.3.2 USB 通讯线的安装 5 |
|   |     | 1.3.3 打印线的安装 6     |
| 2 | 操作指 | 育南                 |
|   | 2.1 | 简介6                |
|   | 2.2 | 仪器主要技术性能 8         |
|   | 2.3 | 键盘说明9              |
|   |     | 2.3.1 按键功能介绍 9     |
|   |     | 2.3.2 按键操作介绍 10    |
|   | 2.4 | 仪器操作13             |
|   |     | 2.4.1 仪器的开/关机 13   |
|   |     | 2.4.2 仪器的起始状态 14   |
|   |     | 2.4.3 仪器的参数设置 14   |
|   |     | 2.4.4 查阅存贮数据 18    |
|   |     | 2.4.5 标定操作 19      |

|    | 2.4.6 测量              | 20 |
|----|-----------------------|----|
| 3  | 常规测量步骤                | 21 |
|    | 3.1 尿素的测量             | 21 |
|    | 3.1.1 测量前的准备          | 21 |
|    | 3.1.1.1 比色管的预处理、筛选和标记 | 21 |
|    | 3.1.1.2 试剂的制备         | 22 |
|    | 3.1.1.3 样品的采集及保存      | 23 |
|    | 3.1.1.4 光源预热          | 23 |
|    | 3.1.2 标定              | 23 |
|    | 3.1.2.1 标定点的选择        | 23 |
|    | 3.1.2.2 校准液的配制        | 24 |
|    | 3.1.2.3 校准液的消解        | 24 |
|    | 3.1.2.4 标定            | 25 |
|    | 3.1.3 测量              | 25 |
|    | 3.1.3.1 仪器预热          | 25 |
|    | 3.1.3.2 样品预处理         | 25 |
|    | 3.1.3.3 样品的消解         | 26 |
|    | 3.1.3.4 样品的测量         | 26 |
|    | 3.1.4 测量后处理           | 27 |
|    | 3.2 水硬度的测量            | 27 |
| 4  | 通信功能                  | 27 |
| 5. | 打印功能                  | 27 |
| 6. | 仪器的维护                 | 28 |
| 7. | 常见故障排除                | 28 |
| 8. | 电池的更换说明               | 28 |

DGB-423 便携式水质分析仪使用说明书

上海仪电科学仪器股份有限公司说明书

| 9.  | 附件信息                      | 28 |
|-----|---------------------------|----|
| 10. | 附录                        | 29 |
|     | 附录 1 试剂的配制                | 29 |
|     | 附录 1.1 尿素的测定所需试剂的配制       | 29 |
|     | 附录 1.2 水硬度的测定所需试剂的配制及测量方法 | 30 |
|     | 附录 2 比色管筛选和标记参考           | 37 |
|     | 附录 3 USB 相关驱动以及安装说明       | 39 |
|     | 附录 4 故障现象与故障排除            | 40 |
|     | 附录 5 电池的更换说明              | 42 |

# 1 安装

# 1.1 开箱

在 DGB-423 便携式水质分析仪包装箱中可找到以下部件:

| 1. | DGB-423 便携式水质分析仪 | 1台  |
|----|------------------|-----|
| 2. | 比色管              | 5 只 |
| 3. | 附件               | 1套  |

## 1.2 仪器结构

1.2.1 仪器正面图

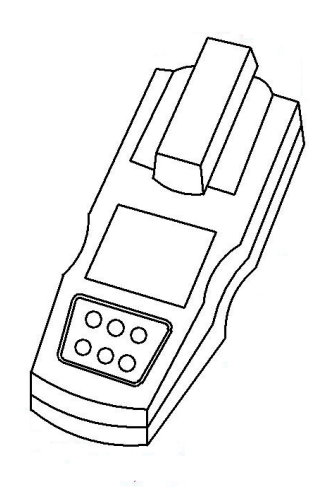

## 1.2.2 仪器背面图

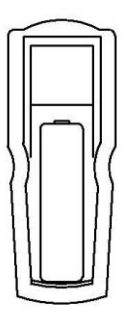

## 1.2.3 仪器附件

接下来将为您介绍仪器的几种重要的配件、选配件及附件,它们 是保证您实现仪器某种功能所不可缺少的。

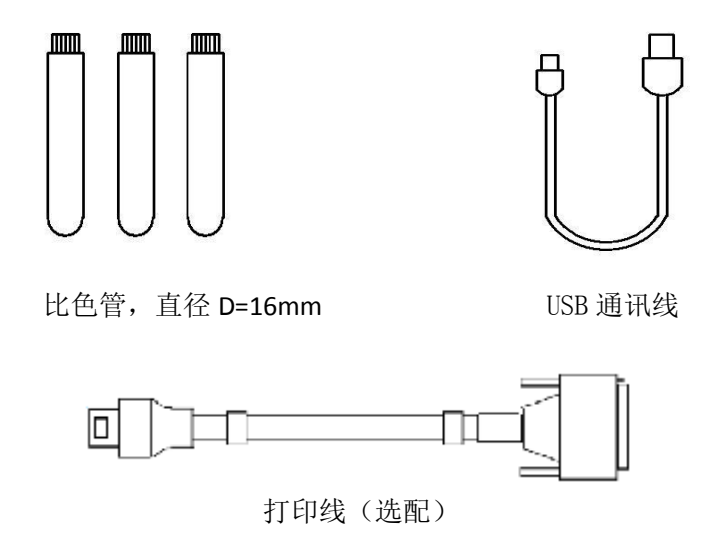

## 1.3 仪器安装

### 1.3.1 电源的安装

仪器支持两种供电方式:碱性电池供电和 USB 端口直接供电。

如果用户使用碱性电池,请按以下步骤操作:

本仪器采用 4 节 AA 碱性电池,当您第一次使用本仪器时请打开仪器机箱后面板电池盖,将四节新的 AA 碱性电池按照机箱内指示的"+"、"-"方向小心装入机箱,盖上电池盖。此时仪器即自动开机并进入起始状态。

若电池装好后, 仪器没有任何显示, 您应该重新检查电池是否安装 正确、电池是否为新电池、接头处有否脱落等, 如果还是无法工作, 请 通知我公司相关部门进行检修。

如果您长时间不使用本仪器时,请打开仪器后盖,取出电池,这样 可以防止电池可能腐烂导致仪器损坏,给您带来不必要的损失。

当仪器显示"电池"标志时(位于显示屏右上角),表示电池电量 已经不足,应尽快更换全部电池,按照上面的方法重新安装新电池,否 则在此状态下测量,仪器无法保证测量的准确性,请用户切记。

如果用户使用 USB 线连接仪器, 仪器会自动切换到 USB 供电, 可 以有效延长电池的寿命, 建议用户尽量使用 USB 供电方式。使用完毕, 在 USB 接口处装上相应密封套。

### 1.3.2 USB 通讯线的安装

如果用户希望使用配套通讯软件连接计算机通讯,则可将 USB 通 讯线连接到仪器和计算机上,正确安装配套通讯软件后即可实现通讯。

如果不接通讯线并且使用电池供电,则需在 USB 接口处装上相应 密封套。

5

## 1.3.3 打印线的安装

用仪器特制的打印线一端连接仪器 USB 接口,一端与打印机连接 即可。连接打印机的时候只能以干电池供电工作,所以必须保证仪器碱 性干电池有足够的电量,否则不能打印。

## 2 操作指南

## 2.1 简介

DGB-423 便携式水质测定仪(以下简称仪器)是一种分析精度相当 高的低浓度 COD(0-150)、水硬度、尿素等多个参数测量仪器。仪器采 用新的 LED 测试技术,集成特定吸收峰波长的 LED 光源,摒弃了传统 复杂、笨重的光路系统,仪器具有体积小,操作方便等优点,直接使用 比色管作为测量的容器,大大方便了用户。主要适用于地表水、工业废 水、医疗废水、生活饮用水、游泳池水等水质中 COD、水硬度、尿素 等的测定。

本仪器具有以下特点:

仪器采用新的 LED 测试技术,结构简单、信号稳定,提高了测量精度。仪器采用 470nm 波长的 LED 光源,允许测量低浓度 COD (0-150)、水硬度、尿素、汞含量、挥发酚类,对于其他具有相 应吸收峰的参数也可以测量;允许测量对于其他具有相应吸收峰的 参数也可以测量;

- 支持 IP65 防水等级;
- 采用单片机技术,良好人机界面;
- 仪器直接读取测量结果;

DGB-423 便携式水质分析仪使用说明书

仪器通常不需要校准,即可直接测量。对应高精度要求的测量,用户可自行标定后测量;

仪器支持2点校准;

 仪器使用图形显示方式,支持查阅上次标定数据、存贮数据, 直观方便。

● 仪器具有 USB 接口,可以实现与 PC 的连接。

● 支持标定数据、测量数据的打印输出。

 仪器支持自动关机功能,在设定的时间内,如果用户不操作 仪器,则自动关机。

仪器具有断电保护功能,在仪器使用完毕关机后或非正常断
 电情况下,仪器内部贮存的测量数据、校正数据、设置参数不会丢失。

● 仪器支持电池供电或者 USB 自动取电(打印时候仅支持电池 供电);

● 仪器支持 GLP 规范:

仪器要求设置操作者编号,自动记录每次测量的相关数据;

仪器记录并允许查阅、打印(输出)校正数据。

仪器支持存贮符合 GLP 规范的水硬度、尿素等共 500 套测量数据。

仪器支持固件升级,允许功能扩展和应用拓展,满足特殊用
 户的测量需求。

7

## 2.2 仪器主要技术性能

- 测量范围 水硬度: (0.0<sup>~</sup>500.0) mg/L; 尿素: (0.000<sup>~</sup>5.000) mg/L
- 2、仪器示值误差 水硬度: ±5mg/L±5%示值 mg/L; 尿素: ≤1mg/L: ±0.1 mg/L, >1mg/L: ±5%;
- 3、仪器的重复性 不大于2.5%或者0.5%FS; 尿素:不大于3%;
- 4、检出限 水硬度:不大于1%FS; 尿素:不大于0.05mg/L;
- 5、输出方式

点阵式液晶显示屏; USB 接口; 232打印机输出

- 6、仪器正常工作条件
  - 环境温度: (5.0~35.0)℃;
  - 相对湿度:不大于85%;
  - 供电电源: 4节碱性电池(1.5V)、USB 端口直接供电;
  - 周围无影响性能的振动存在;
  - 周围空气中无腐蚀性的气体存在;
  - 除地磁场外,周围无电磁场干扰。
- 7、外形尺寸(mm)
  - 220 mm×85mm×50mm (长×宽×高)。
- 8、重量(kg)

约0.4kg。

## 2.3 键盘说明

### 2.3.1 按键功能介绍

本仪器共有 6 个按键,分别为 F1 键、F2 键、F3 键、确认/菜单键、 取消键、开/关/背光键等。详细介绍如下:

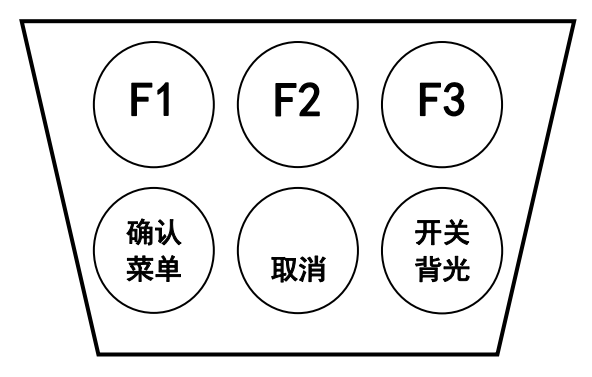

### 1、F1键/F2键/F3键:

它们的功能含义是不固定的,对于每一个具体的功能模块,它们 实际的功能含义对应于按键上方位置仪器的提示。比如,在仪器的起始 状态,如图,仪器显示屏下方显示"开始"、""、"测量",即表示此 时 F1键对应于"开始",按此键可以打开起始状态下的许多功能;F2键 上方为空白,表示此时 F2功能键无效;F3键对应于"测量",此时按 F3 功能键即可开始测量。

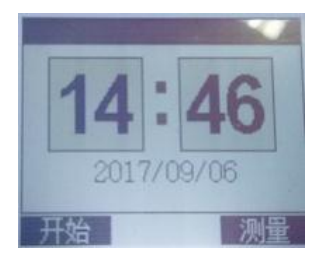

2、确认/菜单键:

本键为双功能键,在不同的具体功能模块里面有不同的作用。通 常以确认作为第一功能,菜单作为第二功能。

3、取消键:

退出测量状态或者放弃当前设置等。

4、开/关/背光键:

仪器的开关机和背光控制键。在关机状态下,按一下此键可以打 开仪器,用户就可以正常操作仪器;开机后,按一下此键可以打开背光, 重复按一下可关闭背光;操作完毕,长按此键3秒以上即关闭仪器,仪 器自动断电。

本机具有自动关机功能,如果用户在设定的时间内没有任何按键操作,仪器也会自动关机(将自动关机时间设置为零可关闭此功能)。

本机具有背光时间自动控制功能,用户可以自己设定背光时间, 设置为零可关闭此功能,此时一旦背光打开,将始终点亮,需要用户手 动关闭。

#### 敬告用户

本仪器使用了电源管理技术,背光打开时,会多消耗 10mA 左右的电流,为节省功耗,建议用户尽量少使用背光。 打开背光查看数据后,尽量马上手动关闭背光,或者将背 光时间值设置得小一些也可。如果连接 USB 接口或者 USB 电源适配器,则可以不关闭背光。

### 2.3.2 按键操作介绍

本仪器是便携式仪器,既要美观、漂亮,又要实用、方便。为此, 本仪器将按键减少到6个,同时,精心设计操作界面,尽量在使用上减 少用户的按键次数,有效保证用户快速方便地使用仪器。下面举例说明。 1、例子1:菜单选择。

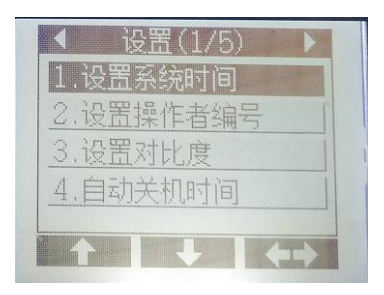

由于按键数量的限制,本仪器使用了较多的菜单功能以更好地使用 仪器。如图,进入菜单选择后,仪器显示当前的菜单项,显示屏顶部为 当前菜单名称,中间为相应菜单项,一页最多显示4个菜单项。仪器高 亮显示当前的菜单项,用户可按"F1"键(图示向上箭头)或者"F2" 键(图示向下箭头)上下移动高亮条查看菜单项内容,移动至需要的菜单 项后,按"F3"确认键即可选择当前菜单项功能,左图中按确认键将选 择设置系统时间功能。

仪器通常需要多菜单功能来完成操作。比如,在仪器的起始状态, 按"开始"键,仪器允许用户完成设置系统时间等的设置功能、标定功 能等。显示屏顶部的菜单名称有左右箭头的表示支持多菜单,用户按上 下键可依次查看其它菜单下的内容。

2、例子2、数据的输入

在许多情况下,要设置必要的参数,本仪器在只有 5 个有效按键的 情况下,设计了按键输入的数据输入方法,显示如图。

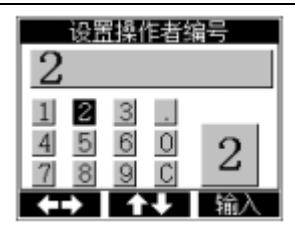

按键输入示意

按键输入法操作说明

顶部为要求设置或者输入的参数名称,上方为当前的数据输入区; 左下方设计有一个小数字键盘,右下方为当前键盘位置的映射图,底部 为按键提示;用"F1"键、"F2"键可以上下左右移动键盘位置,同时 "F3"键上方的提示也会自动跟踪改变,输入任意数字后,键盘上面的 "-"号会自动修改为"C",表示可以清除前面的输入,一旦将键盘移 到此点时再按"F3"键(此时仪器同步提示由"输入"更改为"清除") 即可清除最后一个输入的数字。一旦有错误,用户即可按此方法修改。

例如: 输入 12.6, 操作步骤如下

1. 起始光标在数字"1"上,直接按F3,输入数字"1"

2. 按 F1 移到光标到数字 "2" 上,按 F3 输入数字 "2"

3. 按 F1, F1 移到光标到"."上,按 F3 输入数字"."

4. 按 F1, F1, F1, F2 移到光标到数字 "6"上,按 F3 输入 "6"
5. 按 "确认/菜单"完成输入。

#### 特别提示

- 后面的所有操作说明中,对应F1、F2、F3等功能键的操作,将按照显示的提示作为说明,不再按照实际按键说明,比如,"此时按F3功能键即可开始测量"会修改为 "此时按"测量"键即可开始测量"。
- 对应"确认/菜单"键,也将按照实际的功能作为操作说明,如果是确认功能,会以按"确认"键说明;如果是菜单功能,会以按"菜单"键说明。
- 为了方便用户切换数据输入法,特别设计了在输入数据 完成后,按"确认"键时提示,不过用户需按两次确认 键才能完成一个数据的输入。

## 2.4 仪器操作

### 2.4.1 仪器的开/关机

每次正确安装新电池或者连接仪器至 USB 接口后, 仪器会自动运行。

在平时关机状态下,按一下仪器的"开关/背光"键可打开电源开 关。仪器开机后,首先显示仪器名称、型号、软件版本号等信息,稍等 片刻,仪器进入起始状态,用户即可开始使用仪器。

使用完毕以后,长按"开关/背光"键4秒以上,仪器显示"系统 关机"字样,随即关机。 本机具有自动关机功能,如果用户在设定的时间内没有任何按键操 作,仪器也会自动关机,将自动关机时间设置为零可关闭此功能。

## 2.4.2 仪器的起始状态

仪器的起始状态显示如图, 仪器显示有当前的系统时间。在仪器的 起始状态, 按"测量"键可以开始测量; 按"开始"键可以设置参数(设 置系统时间、操作者编号、设置液晶显示对比度、自动关机时间、背光 时间等)、校正 PWM 数据、标定、校正内置曲线等。

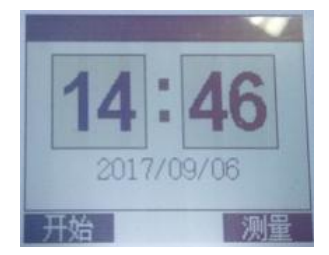

### 2.4.3 仪器的参数设置

仪器的参数设置在主界面的开始菜单中,选项包括:设置系统时 间、设置操作者编号、设置对比度、自动关机时间、设置背光时间等。

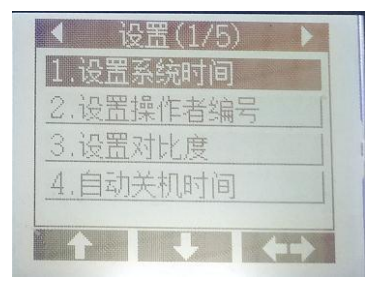

为了确保用户正确、更好地使用仪器,用户第一次使用时,必须检

查一遍仪器所设置的参数是否符合自己的使用条件,若不符合,就必须 重新设置所需的参数,确保仪器正确的工作。平常使用时,用户如果发 现某些使用条件或日期、时间有误时,需重新设置相应的参数。

在仪器的起始状态下,按"开始"键,仪器将弹出设置菜单,如图。 按方向键来移动高亮条至所需设置的参数上,然后按确认键,即可进入 相应的参数设置模块。

#### 2.4.3.1 设置系统时间

仪器的时钟由一颗纽扣电池提供电源,具有一定的计时误差,长 时间使用可引起走时不准,必要时请按照实际时间重新设置。在仪器起 始状态下按"开始"键选择设置系统时间项即可设置,如图。用户按方 向键移动高亮条到需要设置的时间项,然后按设置键,仪器弹出输入窗 口,用户输入实际时间即可,设置完毕仪器自动保存设置的时间。

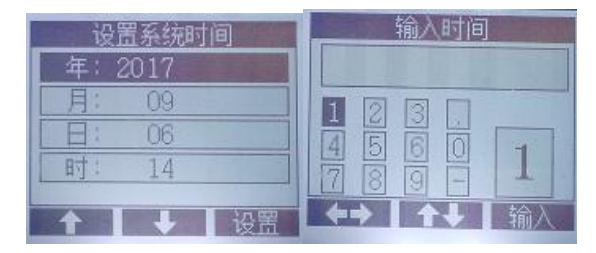

### 2.4.3.2 设置操作者编号

仪器允许用户设置一个编号作为记录 GLP 规范的一部分;允许设置的范围为0<sup>~</sup>200。

在仪器的起始状态下,按"设置"键并选择"设置操作者编号"项, 显示如图。用户按设置键直接输入合适的操作者编号即可。

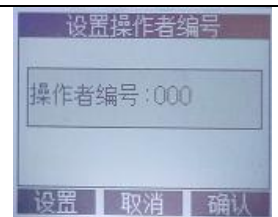

上海仪电科学仪器股份有限公司说明书

注意:

用户所有的测量结果、标定结果, 仪器将自动包含操作者编号、 时间等符合 GLP 规范的信息。

### 2.4.3.3 设置对比度

仪器支持一定程度的液晶对比度调节,如果用户觉得显示效果比较差,可以通过调节对比度改善。

在仪器的起始状态下,按"开始"键并选择"设置对比度"项,显示如图。用户按"++"或者"--"键直接调节液晶的对比度至合适即可。

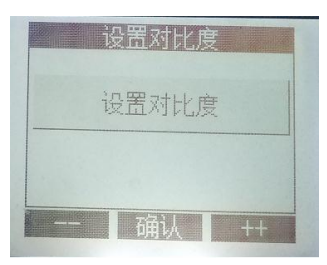

#### 2.4.3.4 设置自动关机时间

为了节省电源,仪器支持自动关机功能。

自动关机时间即设置仪器的连续运行时间,以min(分钟)为单位。 当仪器运行时,仪器将检测是否有用户操作,一旦在设定的时间内用户 没有任何操作,则进入自动关机状态。比如,设定自动关机时间为10min (分钟),则在10min(分钟)内,如果用户没有任何按键操作,仪器即自动关机。将自动关机时间设置为零可关闭此功能。

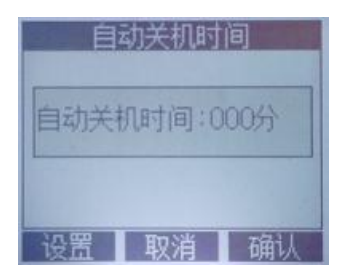

### 2.4.3.5 设置背光时间

当背光打开时, 仪器将多消耗 10mA 左右的电能。为了节省电源, 仪器支持背光时间控制。背光时间, 以 s (秒)为单位, 即设置背光点 亮后的延时时间。为了减少仪器的功耗, 用户应尽量将此时间设置得小 一些, 或者打开背光查看数据后, 马上手动按"开/关/背光"键关闭背 光。

将背光时间设置为零可关闭此功能,背光打开后需要手动关闭。使用 USB 端口供电时可以关闭此功能。

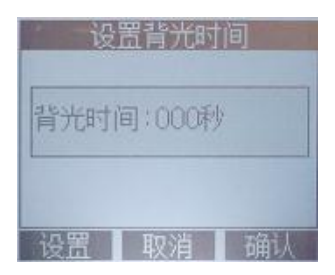

#### 2.4.3.6 其他功能

用户按"开始"键再按左右键翻阅可以看到"校正标液"界面有"校

正 LED 标液数据"、"校正 PWM 数据"、"校正水硬度 PWM",此 界面都是仪器测量设定,由调试人员进行设定,用户无需进入设定。以 上界面均由密码保护。

### 2.4.4 查阅存贮数据

查阅存贮数据包括查阅测量数据和查阅标定数据。

(1) 仪器支持存贮 500 套测量数据,用户在测量状态下可以查阅 存贮的数据。查阅测量存贮数据结果显示如图:

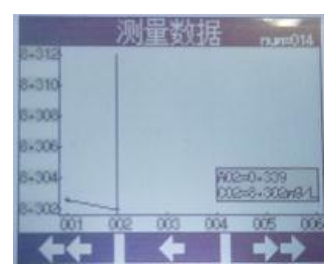

仪器以图形方式显示存贮的数据。右上方数字 num=\*\*\*表示光标所 在数据的贮存序数。显示屏中间为数据曲线,每页显示六个数据,可按 "←←"或"→→"进行前后翻页,按"←"在当前页移动光标以选中 数据。。

用户按"确认/菜单"键可以打开菜单功能,可进行以下操作:查 阅当前数据(查看存贮数据的浓度、吸光度、操作者编号、存贮时间); 输出当前数据,即打印数据。

(2)查阅标定数据。各测量参数都有独立的标定数据,可以在查阅标定数据栏中可以查阅。选择对应的测量参数,按"F3"进入,即可查阅上一次标定结果。显示结果如下图所示。

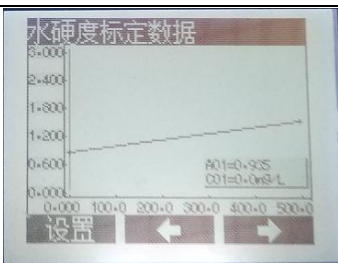

DGB-423 便携式水质分析仪使用说明书

图中, 仪器显示相应浓度与吸光度的 C-A 图, 图示表示前一次标定时, 采用 2 个标准浓度的标液进行标定得到的曲线图。

用户按光标键可移动相应指示线查看详细的数据。

按"设置"键,用户可以选择查阅当前参数、修改当前浓度、修 改当前吸光度、输出当页参数(即打印标定数据)等功能。用户可以自 己手动修改曲线,包括修改当前浓度值、修改当前吸光度值等。

### 2.4.5 标定操作

用户在测量状态下可以进行标定。在测量状态按"设置"键,再按 "F3"键选择标定菜单,选择所需参数进行标定。显示如下图。

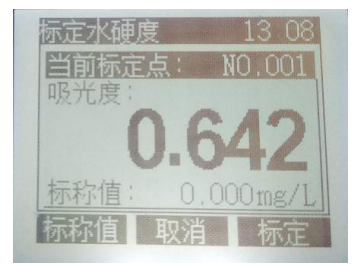

进入标定界面后,修改相应的标称值即可进行标定,根据仪器提 示完成标定,并贮存标定数据。

### 2.4.6 测量

本设备可以测试多个参数:水硬度、尿素、低量程 COD、汞、挥发 酚等。在仪器起始状态下按"测量"键,选择所需测量的参数后按"确 认"键(F3),后仪器打开光源,自动检测光源稳定,光源稳定后即进 入测量状态。(按"跳过"键可直接跳过稳定电源稳定倒计时,直接进 入测量状态。)

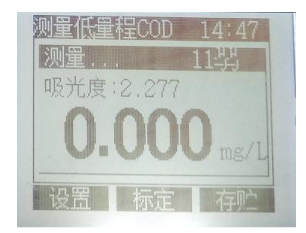

在测量状态可以查阅测量存贮或打印测量结果、标定等等,测量 结束,用户按"取消"键并"确认"后退出测量模式。

在测量状态,按"设置"键,或"菜单"键,可进入与测量相关的操作。

#### 2.4.6.1 设置平衡条件

设置平衡测量模式下,显示测量结果应满足的条件。

#### 2.4.6.2 切换测量模式

仪器支持两种测量模式,平衡测量模式和连续测量模式。

1、平衡测量模式:

这是最常使用的一种测量模式,开始测量后,仪器自动测量、计 算并显示测量结果,一旦测量结果符合设定好的平衡条件,则本次测量 DGB-423 便携式水质分析仪使用说明书

结束, 仪器将锁住刚才的结果, 用户可以读取或者保存结果值。用户可 以按"重测"键重复测量。

2、连续测量模式:

开始测量后, 仪器将始终连续测量、计算和显示测量结果。

2.4.6.3 标定

在测量界面选择标定后,可重新进行标定。

#### 2.4.6.4 测量结果

在测量结果界面,可进行以下操作:存贮测量结果、输出测量结 果。

#### 2.4.6.5 查阅数据

在查阅数据界面,可以查阅存贮的测量数据和标定数据。

## 3 常规测量步骤

样品的测量通常包含以下四个部分:测量前的准备、标定、测量 和测量后处理。

### 3.1 尿素的测量

#### 3.1.1 测量前的准备

测量前的准备工作包括对比色管的预处理、筛选和标记;试剂的 制备;样品的采集和保存、测量前光源预热等工作。如果需要标定,则 还需要制备相应的标准溶液。

#### 3.1.1.1 比色管的预处理、筛选和标记

21

比色管使用前需要预处理。新比色管第一次使用前,或使用多次后 被污染的比色管,可用铬酸洗液浸泡 24h,倒去铬酸洗液,再用重蒸馏 水清洗干净,然后在 110℃下用烘箱烘干备用;比色管盖不可用铬酸洗 液浸泡,可用洗洁精浸泡后,再用纯水清洗干净,自然晾干或 50℃以 下低温烘干。

比色管每次使用之前都要保证干燥、干净。

## 警 告

铬酸洗液具有强腐蚀性,要小心操作,注意不要溅在身体或 衣物上,防止烧伤皮肤及衣服等。用毕回收,可反复使用。

铬酸洗液配制方法:

将 20g 重铬酸钾(K<sub>2</sub>Cr<sub>2</sub>O<sub>7</sub>)溶于 20ml 重蒸馏水中,再慢慢加入 400ml 浓硫酸(密度为 1.84g/mL)。

注意:比色管多次使用后,若表面有划痕或内壁被污染无法清洗干 净,则不可再使用该比色管,否则导致测量不准。

对于测量,特别是需要高精度测量时,建议用户事先检测比色管的 均匀性,对比色管作筛选工艺。

即使同一个比色管也不可能所有方向具有相同的通光性,事先再好 找到合适的方向并作出标记,下次测量时按照标记方向放入比色管,这 样尽可能地减少由于比色管不均匀而影响测量结果。详细的比色管标记 和筛选法可参见附录 2。

#### 3.1.1.2 试剂的制备

按照相关测量要求制备试剂,详细参见附录 1.1 中试剂的制备方法。 如果需要精确测量,则还需要事先制备标定溶液。

#### 3.1.1.3 样品的采集及保存

水样可用硬质玻璃瓶或聚乙烯瓶采集,采样前将瓶洗净,采样时, 用水样冲洗三次再采集。水样采集后,应于 24 小时内完成测定。

#### 3.1.1.4 光源预热

所有测量(或标定)必须等待光源稳定下来后才能进行。由于光源 刚打开时需要一段时间才能稳定下来(稳定时间随光源、环境温度的不 同而略有不同)。因此仪器在第一次打开光源时会自动插入一段等待时 间,检测光源是否稳定(最大等待 120 秒)。如果光源提前稳定,仪 器也会自动退出稳定过程。如果超过 120 秒仪器仍然无法稳定,数据 波动很大,则仪器光源不稳定,会影响测量。

建议:提前使仪器进入测量(或标定)状态,打开光源,可以节省 时间;强制跳过并直接测量会影响测量精度。

### 3.1.2 标定

为了高精度的测量,或者由于仪器本身光源受环境、设备、热源 等的影响导致漂移变化,或者用户测量样品的不同等情况导致上一次的 校正曲线未必能更好地反应样品的参比情况时,用户应该重新标定。

为保证测量的准确性,建议每次测量前使用新配制的相应浓度的 校准液重新标定。

用户在仪器的测量状态下, 按"标定"键进行标定。

#### 3.1.2.1 标定点的选择

尿素可进行两点标定,用户可用 0.5mg/L 和 5.0mg/L 尿素校准液标

上海仪电科学仪器股份有限公司说明书

定,也可参考实际样品的浓度,选择其它浓度的校准液标定,建议校准 液的浓度值包含被测样品的浓度,并且尽量靠近被测样品的浓度范围。 例如:若水样浓度在 0~2mg/L,可用 0 和 2mg/L 尿素标准液标定;若水 样浓度在 2~5mg/L,可用 0 和 5mg/L 尿素标准液标定,也可用 2mg/L 和 5mg/L 尿素标准液标定。

#### 3.1.2.2 校准液的配制

根据选择好的标定点, 配制相应浓度的尿素校准液。校准液的配制 方法可参考附录 1.1。

#### 3.1.2.3 校准液的消解

分别移取 5mL 相应浓度的尿素校准液至比色管中;再移取 2mL 尿 素混合酸至比色管中,盖上比色管盖;待上述混合液冷却后,再向比色 管中加入 1mL 尿素显色剂;旋紧比色管盖,轻轻颠倒比色管两次,使 溶液混匀。

快速将比色管均匀放置于消解器中,盖上遮光罩,105℃条件下消 解 20min。应至少提前半小时使消解器预热至 105℃。

消解完成后,立即取出比色管,摇晃比色管,使溶液混匀,放置在 试管架上,并迅速放入冷水中降至室温(1~2min)。

取出冷却至室温的比色管,上下颠倒几次混匀溶液,擦干外壁水分, 放入比色池中,盖好遮光盖。尽快进行标定和测量。

注意:

## 移取溶液过程中,尿素显色剂不可被酸、尿素溶液或水样污染; 标定和测量的溶液应同一批次移液、消解和冷却;

各试剂应尽快准确添加,并及时进行消解,消解过程中应保证各 比色管受热的均匀性:

操作过程中(特别是消解、冷却和测量过程中)应注意避光,消 解后的溶液应尽快完成标定和测量,防止试剂分解引起误差。

#### 3.1.2.4 标定

把消解冷却后的标准溶液小心放入比色池中,使光路均匀通过比色管,盖紧遮光盖。如果用户事先对比色管有关筛选并做了标记,则放置 比色管后稍微旋转比色管,使筛选时的标记对应比色池的三角形标志, 这样可以减小由于比色管的不均匀影响测量的精度。

按"标称值"键,输入当前尿素校准液对应的浓度值。按"标定"键,并"确认",完成第一点标定,仪器提示"继续标定吗?",按"确认"键,进入第二点标定,同理完成第二点标定。所有标定点标定完毕后,仪器提示"继续标定吗?",按"取消"键,仪器提示"存贮标定结果吗",按"确认"键,仪器存贮标定结果,完成标定。

#### 3.1.3 测量

#### 3.1.3.1 仪器预热

提前使仪器进入测量状态,打开光源,可以节省时间。

打开仪器,在仪器起始状态下按"测量"键,选择"测量尿素含量"。 仪器打开光源,自动检测光源稳定,光源稳定后进入测量状态。

#### 3.1.3.2 样品预处理

当水样中尿素浓度低于 5 mg/L 时,取水样 5mL 进行消解。若水样 中尿素浓度超过 5mg/L,则适当少取水样,用水稀释至 5mL 进行消解; 或先将水样稀释至尿素浓度在 5mg/L 以下,再取稀释后的水样 5mL 进行 消解。少取样品测量或稀释样品测量时测量结果需乘以稀释比例,稀释 比例=稀释后体积/样品体积。

#### 3.1.3.3 样品的消解

作步骤同 3.1.2.3 校准液的消解,只需将"5mL 相应浓度的尿素校 准溶液"换为"5mL 待测样品"即可。

注意:

#### 标定和测量的溶液应同一批次移液、消解和冷却。

#### 3.1.3.4 样品的测量

把消解冷却后的样品小心放入比色池中,使光路均匀通过比色管, 然后盖紧遮光盖,进行测量。如果用户事先筛选过比色管,对比色管进 行了标记,则可以将比色管按照标记方向小心放入比色池中,稍微旋转 比色管,使比色管上的标记对准仪器比色池上面的三角形标志,这样可 以减小由于比色管的不均匀影响测量的精度。

注意:

- 仪器光源稳定后会自动进入测量状态,如果比色管在光源稳定后 再放入比色池中,则第一次测量数据将无效,需要按"重测"键 再测一次。
- 用户可以自己设置等待时间,等待时间表示开始测量到测量结束 的时间,默认等待时间为5秒。
- 2. 仪器始终保存有上一次的标定数据,如果用户测量前没有标定, 测量数据是根据上次的标定数据计算所得。若需要标定,用户可 按照标定步骤进行标定后再测量。

#### 4. 用户可以按"设置"键,更改测量模式。

### 3.1.4 测量后处理

- 1、测量结束后,比色管及管盖使用完毕后,应及时先用去离子水 清洗干净,并在110℃下用烘箱烘干备用(比色管盖自然晾干 或50℃以下低温烘干)。
- 比色管清洗、烘干、贮存及使用时应注意不要划伤管壁,以免 影响测量。
- 3、 用滤纸或干净的软布擦干净仪器,盖好仪器的上盖。

## 3.2 水硬度的测量

水硬度的测量方法详见附录1.2。

## 4 通信功能

仪器支持 USB 接口,允许连接 PC 机,配合专门开发的数据采集软件 REX V2.0,可以读取当前测量结果或者存贮结果等,方便用户使用,详细操作和使用参见软件操作使用说明书。

## 5. 打印功能

仪器支持测量数据的打印功能。打印的时候仪器工作电源只能以干 电池供电,所以仪器所装的干电池必须保持有效供电。以本公司所提供 的特制打印线连接打印机和仪器,在测量状态或者存储状态中选择"数 据输出",所选择的数据可以马上打印显示。

## 6. 仪器的维护

- 为确保仪器的正常稳定工作,用户应小心对待使用的比色管,特别 是在放入或者取出比色管时,尽量做到轻拿轻放,避免使用很大的 力量,因为比色管是易碎物品,容易损坏,特别是装有溶液的比色 管,一旦损坏,有可能对您造成伤害、严重影响仪器的性能等。
- 2、 仪器开机进入测量后,等待一段时间再开始样品测量。
- 3、 建议每次测量前重新进行标定,防止仪器由于漂移产生测量误差。
- 4、 仪器应放置在坚固平稳的工作台上,防止振动对仪器测量的影响。
- 5、 仪器不可受到阳光的照射,周围应无发热体存在。
- 6、比色管及管盖使用完毕后,应及时用纯水将比色管冲洗干净,并在
   110℃下用烘箱烘干备用(比色管盖自然晾干或 50℃以下低温烘
   干)。

## 7. 常见故障排除

见附录4

## 8. 电池的更换说明

见附录5

## 9. 附件信息

 1、DGB-423便携式水质分析仪
 1台;

 2、比色管
 5只;

 3、附件:以随机装箱单为准
 一套。

## 10. 附录

## 附录 1 试剂的配制

除非另有说明,分析时所用试剂均为符合国家标准的分析纯试剂

### 附录1.1 尿素的测定所需试剂的配制

 尿素校准液母液: 方法一:用生产厂商提供的高浓度尿素校准液按比例稀释而成。

如: 1.00mg/L 尿素 n 校准液的配制方法如下:

准确吸取 1.0 mL 100.0mg/L 的尿素校准液于 100 mL 容量瓶中,加水至标线,混匀,配制成 1.00mg/L 尿素校准液。

方法二:用优级纯试剂自行配制尿素校准液并稀释至所需浓度的尿 素校准液。

100mg/L 尿素校准液母液:准确称取 0.1000g 尿素于小烧杯中,加 少量纯水溶解后转入 1000mL 容量瓶中,加 0.1mL 三氯甲烷,并用纯水 定容。该溶液的尿素浓度为 100mg/L,冷藏保存。

低浓度的尿素校准液由 100mg/L 尿素校准液母液稀释配制而成。

- 尿素混合酸 由生产厂商提供。
- 尿素显色剂: 由生产厂商提供。

### 附录1.2 水硬度的测定所需试剂的配制及测量方法

一. 水硬度测量主要技术性能

- 1 测量范围: 0.00 mg/L~500mg/L
- 2 仪器基本误差: ±5 mg/L±5%示值 mg/L
- 3 仪器的重复性:不大于3%
- 4 检出限: 不大于5 mg/L

#### 二、试验设备

- 1 DGB-423 型多参数水质分析仪一台;
- 2 比色管若干;
- 3 容量瓶、烧杯、移液管等其它玻璃器皿若干;

#### 三、试验用溶液

- 1 显色试剂(试剂编号: )
- 2 缓冲试剂(试剂编号: )
- 3 水硬度校准母液 C<sub>N</sub> =1g/L (试剂编号: )
- 4 C<sub>N</sub>=500mg/L 标准溶液:准确吸取50mL 水硬度校准母液(C<sub>N</sub>
   =1g/L)至100 mL 容量瓶中,用超纯水定容至刻度线。

5 清洗剂: 1mo1/L 柠檬酸溶液(试剂编号: )。

#### 四、比色管预处理

比色管先用铬酸洗液浸泡 24h, 倒去铬酸洗液, (管盖不可用铬酸洗液浸泡), 再用重蒸馏水清洗干净, 然后在 110℃下用烘箱烘干备用。 以后每次使用之后用清洗剂浸泡 24h, 再用重蒸馏水清洗干净, 并在 110℃下用烘箱烘干, 并冷却至室温备用。

### DGB-423 便携式水质分析仪使用说明书

五、标定和测量(普通方法:以 0mg/L 和 500mg/L 标准溶液作二点标定,后测量样品)

步骤如下:

| 序              | <b>操作/</b> 简介                                  | 截屏    |
|----------------|------------------------------------------------|-------|
| <u></u> 与<br>1 | <b>仪器上电</b><br><b>或按一次"开关背光"键</b><br>屏幕(最后)显示  | 21:49 |
| 2              | 按一次"测量"键<br>显示 6 项选择                           |       |
| 3              | <b>按一次"↓"键</b><br>光标锁定:测量水硬度                   |       |
| 4              | <b>按一次"确认"键</b><br>系统提示:开始测量吗?                 |       |
| 5              | <b>按一次"开始"键</b><br>系统提示:光源已打开,等待稳定。120<br>秒倒计时 |       |
|                | 倒计时结束,闪烁提示"等待"。                                | 0.260 |

| 6<br>第<br>一 | 按一次"测量"键                      |                                                                                 |
|-------------|-------------------------------|---------------------------------------------------------------------------------|
| 点 标 定       | 连接着再按一次"标定"键,<br>系统提示:开始标定吗?  | 12 8.3 5.5 (0.00)<br>5.5 (0.00)<br>7.5 (0.00)<br>10.000 (0.00)<br>10.000 (0.00) |
|             | 按一次"确认"键<br>显示:001点,标称值为0.000 |                                                                                 |
|             | 按一次"标称值"键                     |                                                                                 |
|             | 按"←→"或"↑↓"光标移至0,              |                                                                                 |
|             | 按一次"输入"                       |                                                                                 |
|             | 按面板上"确认菜单"一次                  | 000                                                                             |
|             | 按一次"确认"键                      |                                                                                 |

上海仪电科学仪器股份有限公司说明书

|   | 0mg/L标准溶液准备 <sup>注1</sup>      | (15)(2) 3 <b>20000</b> (6)(2)                                                                                                    |
|---|--------------------------------|----------------------------------------------------------------------------------------------------|
|   | 同时按一次"标定"键                     | 0.260                                                                                                    |
|   | 开始 50 秒倒计时第一点标定                | ASSESS MUSICAL ASSESSMENT                                                                                                    |
|   | 50 秒倒计时过程                      | Anna anna anna anna anna anna anna anna                                                                                                    |
|   | 第一点标定结束截屏                      |                                                                                                    |
|   | 按一次"确认"键                       | 00000000000000000000000000000000000000                                                                                                    |
|   | 系统提示: 001                      | HERE IN CONSUL                                                                                                    |
|   | 标称值: 0.000mg/L                 | ALL LUX.                                                                                                    |
|   | 确认标定吗?                         |                                                                                                    |
|   | <b>按一次"确认"键</b><br>系统提示:继续标定吗? | 201 (201 AL)<br>201 (201 AL)<br>Construction<br>Construction<br>Co |
| 8 | 按一次"确认"键                       |                                                                                                    |
| 第 | 进入第二点标定                        | 0.260                                                                                                    |
|   |                                | Except access assess                                                                                                    |
| 点 | 按一次"标称值"键                      | THE PARTY AND                                                                                                    |
| 标 |                                |                                                                                                    |
| 定 |                                | 1.0+41 1741 1710                                                                                                    |

DGB-423 便携式水质分析仪使用说明书

| 按"←→"或"↑↓"光标移至5,<br>按一次"输入"<br>按"←→"或"↑↓"光标移至0,<br>按一次"输入"<br>按"←→"或"↑↓"光标移至0,<br>按二次"输入" |       |
|-------------------------------------------------------------------------------------------|-------|
| 按面板上"确认菜单"一次                                                                              | 000   |
| 按一次"确认"键<br>进入第二点标定菜单                                                                     |       |
| 500mg/L 标准溶液准备 <sup>注1</sup><br>同时按一次"标定"键<br>进入第二点 50 秒倒计时标定                             | 0.260 |

|   | 50 秒倒计时过程            | 0.260                                              |
|---|----------------------|----------------------------------------------------|
|   | 第二点标定结束              |                                                    |
|   | 按一次"确认"键             | THE R. L. LANSING MICH.                            |
|   | 系统提示: 002            | Start Brown                                        |
|   | 标称值: 500.0mg/L       | ALL LUX                                            |
|   | 确认标定吗?               |                                                    |
|   | 按一次"确认"键             | CONTRACTOR AND AND AND AND AND AND AND AND AND AND |
|   | 系统提示:继续标定吗?          | ROLD NUMBER                                        |
|   | 样品溶液准备 <sup>注1</sup> | All and the second statical in                     |
|   | 按一次"取消"键             | 0.250                                              |
|   | 二点标定结束;              | ACCOUNTS OF THE ACCOUNTS                           |
|   | 直接进入定时测量状态。          |                                                    |
| 9 | 测量结束                 |                                                    |
|   | 显示样品浓度。              | 500.0                                              |
|   |                      |                                                    |

DGB-423 便携式水质分析仪使用说明书

注1

取 3 个洁净的比色管中,均加入 10mL 显色剂。分别加 入 200 µ L 的试剂 (0mg/L、500mg/L 水硬度标准溶液、样品 溶液),旋上比色管盖,上下颠倒晃动用时 10 秒整,存放。 取上述某个)比色管 (如: 0mg/L 水硬度标准溶液,打 开比色管盖,<u>向比色管中滴加 3 滴缓冲试剂后同时仪器上按</u> 一次 "校正"或 "测量"键,<u>马上旋上比色管盖,上下颠倒晃</u> 动用时 10 秒整;用擦镜布擦净比色管,放入仪器比色槽, 对齐标线,盖上遮光罩(注意:提前 10 秒钟以上,在仪器 定时校正或定时测量结束前。)。

## 附录 2 比色管筛选和标记参考

由于比色管受到制造材料、加工工艺、烧结温度、融涨系数的限制, 不可能做到任何一个方向的透光性一致,更不能保证一批比色管的均匀 性达到一致!而使用比色法测量对光线的均匀性很敏感,不同的比色管、 不同的测量方向可能直接影响测量结果,因此有必要对使用的比色管进 行筛选,甚至进行方向标记。下面所说的方法仅供用户参考,用户完全 可以自己按照使用的经验筛选比色管。

- 1. 将手头所有的比色管登记编号。
- 依次放入比色池中,慢慢旋转一周,观察并记录最大和最小的吸光 度值。
- 3. 全部比色管测量完毕,就可以知道这批比色管的大致情况,可以确定是否有可能筛选出几个比较均匀、透光性很接近的比色管来。这里有几种情况,一种是比色管都很好,不但同一个比色管的最大吸光度和最小吸光度很接近,而且不同比色管之间的数据也很接近,如果是这样,用户就不必进一步筛选,或者标记了,当然这种情况不太多。另一种情况是,尽管同一个比色管的最大吸光度与最小吸光度差距较大,但整体的吸光度范围比较接近,还是能够选出部分比色管,这样的话就需要标记了。
- 将上述所有的吸光度数据平均就可以得到一个平均值,以此为基 准,用户直接筛选掉吸光度不在此范围的不合格比色管,将剩下的 比色管再次放入比色池中,慢慢旋转,并查看显示的吸光度值,直 到找到与基准吸光度很接近的位置时停止旋转,将这个位置标记出

来(在比色管的管壁上做记号,使记号与仪器的三角形标志对准), 同样道理,将所有筛选出的比色管标记一遍,筛选工作即告完成。 实际使用时,用户按照标记的位置放入比色池中进行测量即可。

## 附录 3 USB 相关驱动以及安装说明

如果用户使用我公司提供的专用软件,则按照说明书要求操作即可;如果用户的 PC 机上没有安装相关软件,则可按以下步骤操作:

 本仪器使用 Silicon Labs 公司的 USB to UART 转换芯片 CP2102作为 USB 通讯接口,因此相应的要安装相关的 USB 驱动程序。驱动程 序可以在随机提供的数据采集软件光盘中找到,或者联系我公司销 售部门,或者用户自己到 Silicon Labs 公司网站

(http://www.silabs.com) 下载最新的 USB 驱动程序版本;

- 2. 安装驱动成功后,用仪器提供的 USB 连接线连接仪器至 PC 机,打 开仪器,如果是第一次连接 PC 机,则 PC 机上会有发现硬件并安 装驱动等提示。用户可以查看 PC 机的设备管理器的串口(我的电脑 \管理\设备管理器\端口\),上面有 Silicon Labs CP210x USB to UART Bridge(COMx)的标识,表示驱动已经安装成功,上面的 COMx 的 x 表示串口号,否则需要重新安装驱动或者下载最新版本的 USB 驱 动。
- 本仪器使用标准的 RS232通讯,格式为:9600,n,8,1,即9600bps 的 波特率,无奇偶校验,8位数据位,1个停止位。
- 用户使用普通的串口调试软件即可通讯。在查阅标定结果、查阅存 贮结果等情况下可输出相应结果。

## 附录 4 故障现象与故障排除

| 现象             | 故障原因                                                                                                    | 排除方法                                                                                                    |
|----------------|----------------------------------------------------------------------------------------------------|----------------------------------------------------------------------------------------------------|
| 仪器没有显<br>示     | <ol> <li>1、没有安装电池</li> <li>2、 电池电量过低</li> <li>3、 仪器处于关机状态</li> <li>4、 仪器已损坏</li> </ol>                                                                                | <ol> <li>1、 检查电池是否安装正确</li> <li>2、 更换相同类型的电池,或者</li> <li>用 USB 供电</li> <li>3、 按开关键打开仪器</li> <li>4、 联系公司相关部门</li> </ol>                                                              |
| 按键没有反<br>应     | 仪器只对当前有效的按键起作<br>用                                                                                                    | 按当前有效的按键                                                                                                    |
| 某个比色管<br>重复性差  | <ol> <li>1、比色管的质量较差</li> <li>2、每次测量时比色管位置变</li> <li>动较大</li> </ol>                                                                                                    | <ol> <li>1、购买质量好一点的比色管;</li> <li>2、对比色管进行筛选,并标记位置,测量时按标记处测量</li> </ol>                                                                                                    |
| 同一批比色<br>管重复性差 | 比色管的质量较差,不同比色<br>管之间的吸光度相差较大                                                                                                    | <ol> <li>1、购买质量好一点的比色管;</li> <li>2、对比色管进行筛选,并标记位置,测量时按标记处测量</li> </ol>                                                                                                    |
| 测量结果重<br>复性较差  | <ol> <li>1、 比色管质量较差</li> <li>2、 每次测量时比色管位置</li> <li>変动较大</li> <li>3、 比色管没有筛选</li> <li>4、 测量池由于经常使用有</li> <li>灰尘积累影响光源</li> <li>5、 溶液不新鲜</li> <li>6、 没有完全显色</li> </ol> | <ol> <li>购买质量好点的比色管;</li> <li>筛选比色管并标记;测量时<br/>按标记处测量;</li> <li>筛选比色管并标记;测量时<br/>按标记处测量;</li> <li>使用擦镜布小心擦拭测量</li> <li>以不影响测量为准。</li> <li>新配制的试样显色后,按说<br/>明书中要求的时间完成测试。</li> </ol> |

### 故障现象与故障排除表

|                     |                                                           | 6、 按说明书中要求的时间进行<br>显色。                                                       |
|---------------------|-----------------------------------------------------------|------------------------------------------------------------------------------|
| PC 机无法识<br>别 USB 设备 | <ol> <li>1、 没有安装 USB 驱动</li> <li>2、 USB 驱动程序错误</li> </ol> | <ol> <li>1、 安装 USB 驱动</li> <li>2、 重新下载最新的 USB 驱动程</li> <li>序</li> </ol>      |
| PC 机通信失<br>败        | <ol> <li>1、没有正确选择 COM 口</li> <li>2、波特率设置错误</li> </ol>     | <ol> <li>1、选择正确的 COM 口</li> <li>2、设置合适的波特率</li> <li>9600, N, 8, 1</li> </ol> |

DGB-423 便携式水质分析仪使用说明书

## 附录 5 电池的更换说明

本仪器有两种电源供电方式: USB 供电与5号碱性干电池供电。5 号干电池供电是一种有限供电,在一个时间段后会电量耗竭使得仪器停 止工作,所以必须更换电池。本仪器在电池供电电压降至2.5V 时显示 器左上角会出现一个跳动的电池图案提示欠电压信号,当电池再降至 2V 左右仪器停止工作。所以在此特别建议,当仪器出现欠电压信号时 候可以继续使用以求电池的较大的利用率和避免不必要的浪费。根据经 验,在仪器刚出现欠电压信号后,仪器仍可使用约1小时(仪器进入测 量状态,背光开启),如在省电模式(关闭背光,在不测量的时候程序 退出测量状态)可以持续约2小时。在欠电压状态下,对仪器的测量结 果没有影响。

上海仪电科学仪器股份有限公司 产品标准编号: Q31/0114000061C132 产品说明书版本号: 201801 印刷 2018 年 12 月 第 1 次印刷 地址: 上海市嘉定区园大路 5 号 2 幢 1/3/4 层 电话: 400-827-1953 邮编: 201805 网址: http: //www.lei-ci.com